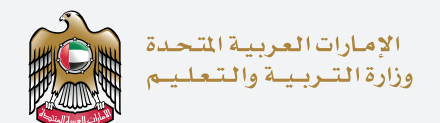

## اخــتــبـار الإمـارات الــقــيـاســي The Emirates Standardized Test

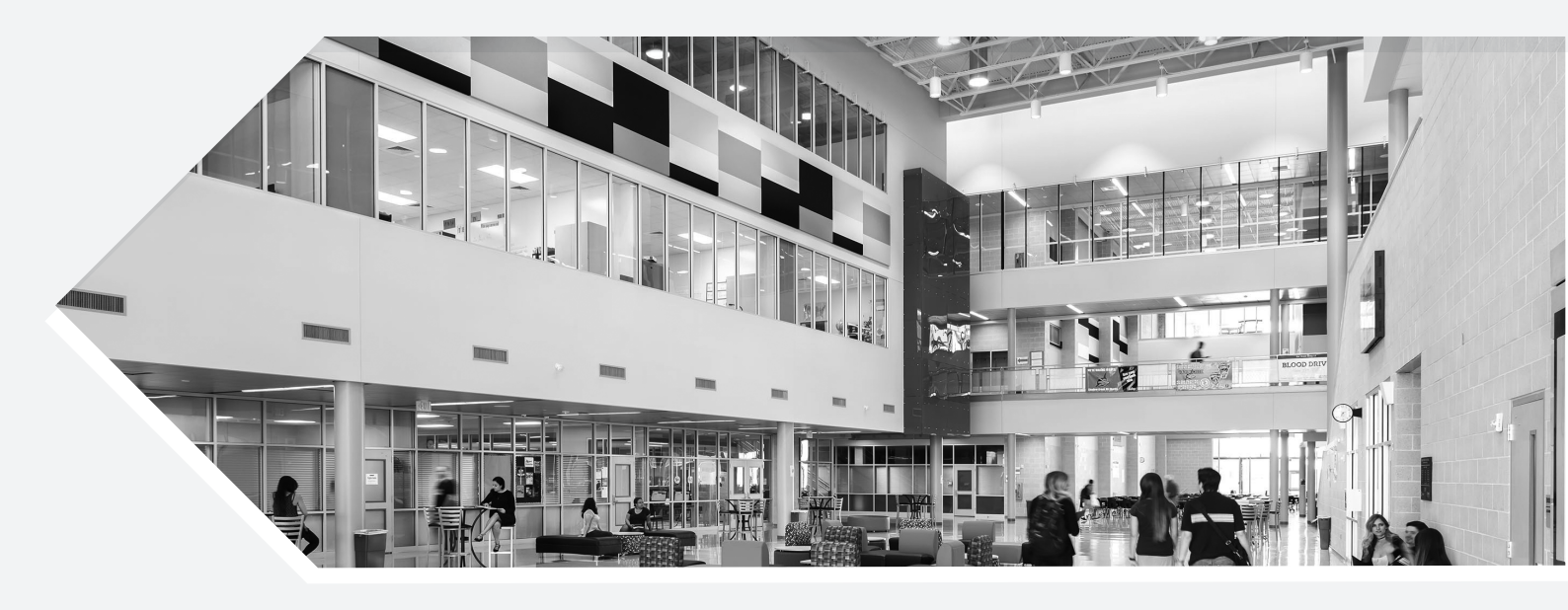

## Tertiary Manual Candidates

**-** 1

Login with your email and password through the link: https://emsat-uat.moe.gov.ae/emsatregistration

| agin                        | -<br>SIRL-SIRL- | al sal sa akad                            |
|-----------------------------|-----------------|-------------------------------------------|
| 2 Sin                       |                 |                                           |
| 🖌 Login                     |                 |                                           |
| tertiary.student@moe.gov.ae | *               | lign in with UAE PASS                     |
|                             | •               | A single trusted digital identity for all |
| Remember Me                 |                 | CALENS, FERMINES ON VISIONS.              |
|                             |                 |                                           |
| Login Forgot Password?      |                 |                                           |

## - 2

This is your **Dashboard** page; make sure you read "Terms and conditions" list to avoid any ambiguity.

- In this drop down menu, you have the option to permit **three** selected institutions to view your results.

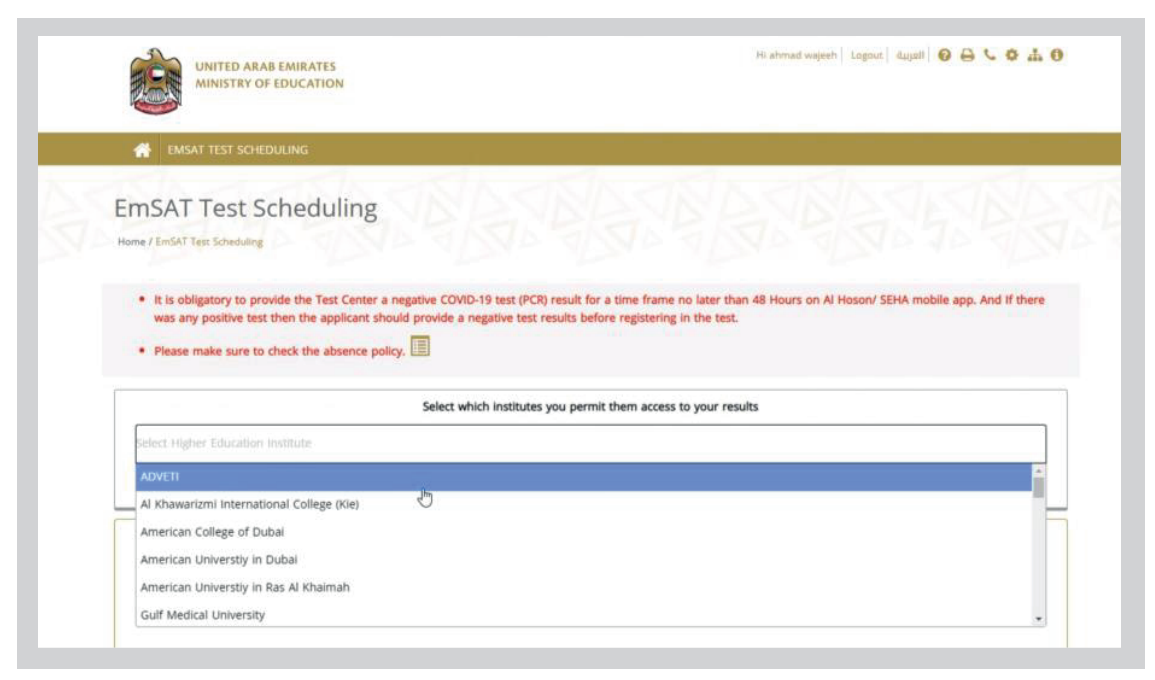

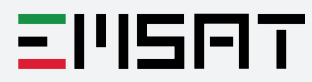

You will have the opportunity to register for any available subject.

| Arabic  | ▲ Not Registered<br>To Registration Please click on Register Button �                                                    | Register    |
|---------|----------------------------------------------------------------------------------------------------|-------------|
| English | Registered Test Center: Saad Bin Moaath School Test Date: 26-August-2021 O Test Shift: First Shift: 08:00 AM to 10:00 AM | Edit Cancel |
| Math    | Not Registered<br>To Registration Please click on Register Button 🗘                                                      | Register    |
| Physics | Not Registered<br>To Registration Please click on Register Button 🗘                                                      | Register    |

## -2.2

-2.1

After selecting all required information, you must read and check the box of terms and conditions to proceed with your booking.

| P             | A NOT       | Test Registration                                                                                                    | ×                                                                                                    | Register                                                                                                    |
|---------------|-------------|----------------------------------------------------------------------------------------------------|----------------------------------------------------------------------------------------------------|----------------------------------------------------------------------------------------------------|
| Arabic        | To Registr  | Please Select Emsat Test Date, Test Center, and Test Time(shift):<br>Sometimes dropdown is shown empty, please wait for data to load.<br>Please Accept Terms and Conditions<br>Test Date |                                                                                                    |                                                                                                    |
| 00            | 🗢 Regi      | 26-August-2021                                                                                                    | •                                                                                                    | THE COMPLET                                                                                                    |
| ()<br>English | V Test Cent | ♀ Emirate                                                                                                    |                                                                                                    | edit Carreer                                                                                                    |
| crigition     | © Test Shit | t Nhabi                                                                                                    | ~                                                                                                    |                                                                                                    |
|               |             | 9 T st Center                                                                                                    |                                                                                                    |                                                                                                    |
|               | -           | Sand Bin Moaath School (Available 112 Seat)                                                                                                    | *                                                                                                    |                                                                                                    |
| X             | To Peniste  | Test Shift                                                                                                    |                                                                                                    | Register                                                                                                    |
| Math          | To Regist   | Second Shift: 11:00 AM to 01:00 PM                                                                                                    | ~                                                                                                    |                                                                                                    |
|               |             | I certify that I've read and accepted EMSAT Test Terms a                                                                                                    | nd Conditions                                                                                                    |                                                                                                    |
|               | A Not       |                                                                                                    | Submit Cancel                                                                                                    | Construction of the local division of the local division of the lo |
| 050           | To Registr  |                                                                                                    | Contraction of the second second seco | Register                                                                                                    |

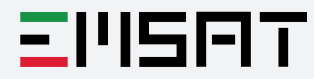

- 3

After submitting and confirming your booking, the page will automatically take you to the payment gateway; click **"Pay using G3 e-Dirham Cards**".

| ريقة الدفع  | الرجاء الحتيار ط                                                                     |
|-------------|--------------------------------------------------------------------------------------|
| لجيل الثالث | بالدفع ببطاقات الدر هم الإلكتر وني ا                                                 |
| جيل الثقث   | الدفع بيطالك                                                                         |
| کی المباشر  | ;للدفع ببطاقات الدر هم الإلكتر ونى الجبل الثاني، الفبرَ ا أو الماستَر ، أو الخصم الب |
| جيل الثاقي  | الدفع بينذهات ال                                                                     |
|             |                                                                                      |
| Please      | choose payment method                                                                |
| Pay usir    | ig e-Dirham G3 cards:                                                                |
| Pay us      | ing G3 e-Dirham Cards                                                                |
| Pay usir    | g G2 e-Dirham cards, Visa/Master or e-Debit:                                         |
| Pay us      | ing e-Dirham G2                                                                      |
|             |                                                                                      |

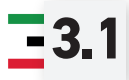

Select "Non-E-Dirham Card", then confirm.

| Payment                                          | eDirham |
|--------------------------------------------------|---------|
| Ministry of Education                            |         |
| Session time left approved 00 h. 14 min. 38 sec. |         |
| Payment Method                                   |         |
| Select payment method                            |         |
| Non-E-Dirham Card                                | $\sim$  |
| Confirm & Calculate Prices                       |         |
| Back To Merchant                                 |         |
|                                                  |         |

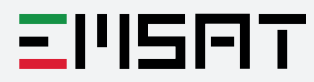

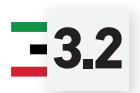

Once confirmed, you will be able to see the detailed purchased service, click **"Proceed with Payment"**.

| Payment Method                                                                                                    |                   |
|----------------------------------------------------------------------------------------------------|-------------------|
| Select payment method                                                                                               |                   |
| Select payment method                                                                                               |                   |
| Non-E-Dirham Card                                                                                                   | ~                 |
| Confirm & Calculate Prices                                                                                          |                   |
| Order was created successfully. You will be redirected back to the payment page after 1 seconds.                    |                   |
| Purchased Services                                                                                                  |                   |
| 1 Qty.                                                                                                    |                   |
| Service Name<br>EMSAT for one subject for test applicants who are not enrolled in general education<br>Related Fees | AED 250.00        |
| Including Fees & Charges                                                                                            | AED 8.06          |
| Including Tax                                                                                                    | AED 0.00          |
| Total Payment                                                                                                    | AED 258.06        |
| Cancel Process Back To Merchant Pro                                                                                 | ceed With Payment |

**3.3** Fill in your card details, then click **"Pay now**". On the next page, you only need to click **"Submit**".

| Payment                                                                                                    | مــــمهــــال<br>بالالالالالا<br>Dirham |
|----------------------------------------------------------------------------------------------------|-----------------------------------------|
| Ministry of Education                                                                                                    |                                         |
| Non-E-Dirham Card Payment<br>Session time left approved 00 h. 14 min. 10 sec.                                                                  | Total Payment AED 258.06                |
| Card Information<br>Card Holder Full Name<br>NOOR HASAN<br>Card Number<br>5123 4500 0000 0008<br>Expiry Date<br>CVV2 / CVC2<br>12 V 2022 V ••• |                                         |
| Cancel Change Payment Method                                                                                                    | Pay Now                                 |

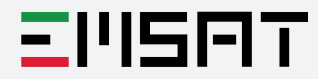

By that, you have successfully confirmed your booking.

| ACS Emulator                                                                                                    |
|----------------------------------------------------------------------------------------------------|
|                                                                                                    |
| Merchant Name: Ministry of Education<br>Merchant URL: https://www.mce.gov.ae                                                                                                    |
| Annunt-2012 35.06<br>Date: 2010 06.05548                                                                                                    |
| La de Alfrida 11 Statoscondular<br>Alfrede Marine Statoscondular<br>Alfrede Marine Statoscondular<br>Alfred Marine Statoscondular<br>Alfrede Marine Statoscondular |
| Automatical in Asatta, () Automatication accessual                                                                                                    |
| Caston CAV:                                                                                                    |
| S2m                                                                                                    |
|                                                                                                    |
|                                                                                                    |
|                                                                                                    |
|                                                                                                    |
|                                                                                                    |
|                                                                                                    |
|                                                                                                    |
|                                                                                                    |
|                                                                                                    |
|                                                                                                    |
|                                                                                                    |
|                                                                                                    |
|                                                                                                    |

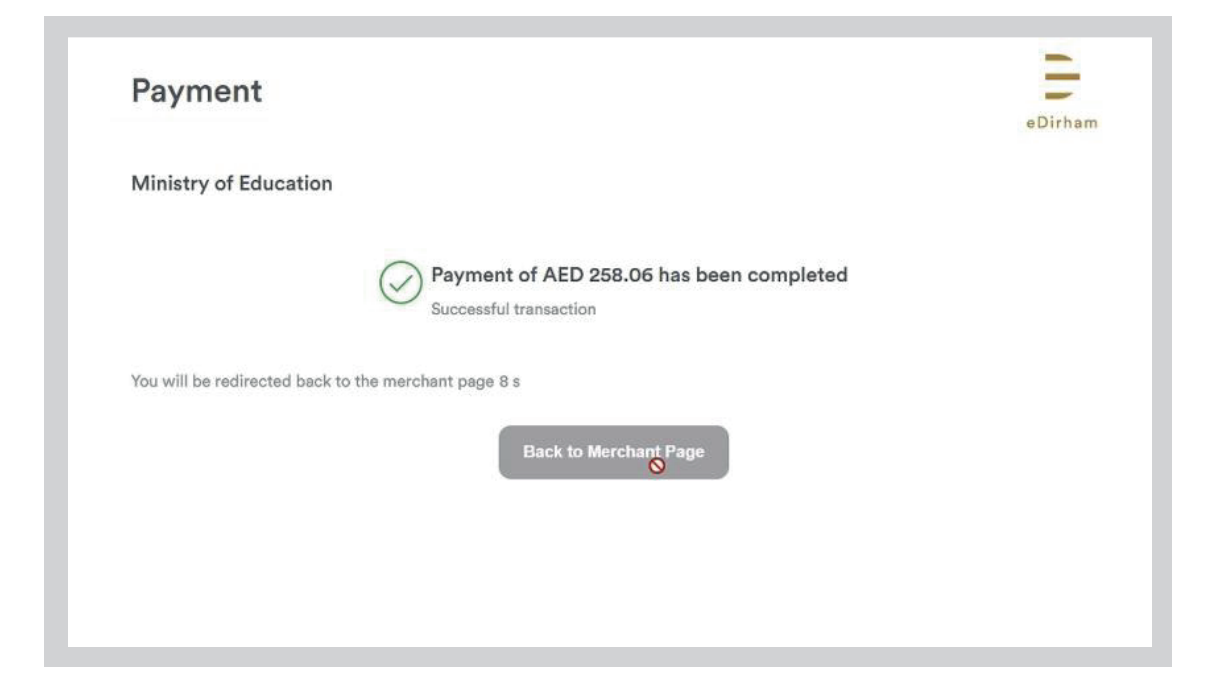

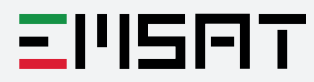

-3.4